## Windows10 での無線接続設定

□ 手順1

デスクトップ右下タスクメニュー内に表示されている、無線接続のアイコンをクリックします。

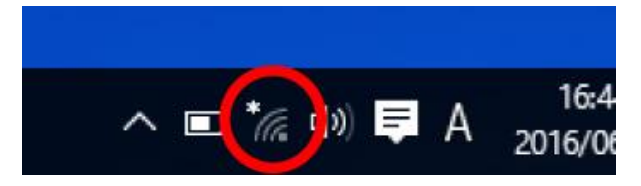

🛄 手順 2

表示されたネットワーク一覧から、接続する SSID(無線 LAN ネットワーク名)を選択 します。

| (k.                                              | aterm0000c6-gw<br>セキュリティ保護あり |            |   |   |    |             |   |   |               |
|--------------------------------------------------|------------------------------|------------|---|---|----|-------------|---|---|---------------|
| (h.                                              | aterm0000c6-g<br>セキュリティ保護あり  |            |   |   |    |             |   |   |               |
| 106F3F3979F6 ハー・・・・・・・・・・・・・・・・・・・・・・・・・・・・・・・・・ |                              |            |   |   |    |             |   |   |               |
| (i.                                              |                              | ъ <u>р</u> |   |   |    |             |   |   |               |
| 利用可能                                             |                              | 機内モ-       | ۴ |   |    |             |   |   |               |
|                                                  |                              |            | ^ | • | Ce | <b>(</b> )) | Ę | • | 16:<br>2016/0 |

🔱 手順 3

選択した機器の"接続"ボタンをクリックします。

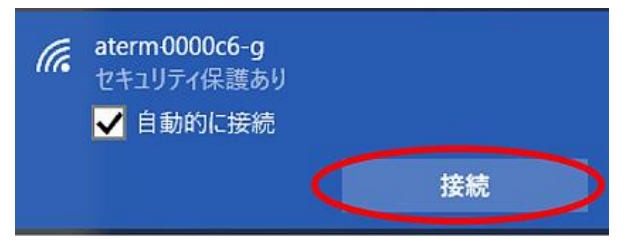

──手順4

接続する SSID のパスワードを"ネットワークセキュリティキーの入力"欄に入力し、 『次へ』をクリックします。

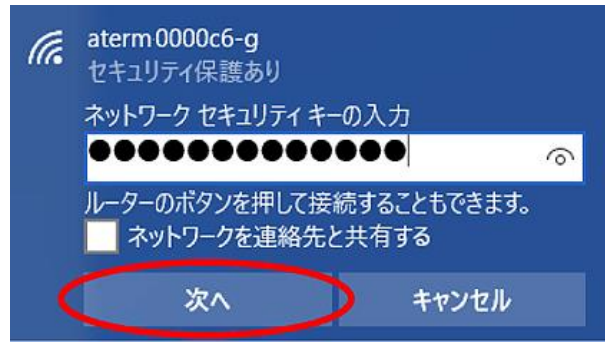

🔱 手順 5

接続済みと表示されれば設定完了です。

| (k                        | aterm<br>接続涕                 | 0000c6<br>み、セ <sup>ュ</sup> | - <b>g</b><br>Fユリテ | 1保讀  | 度あり            | ) |   |                |
|---------------------------|------------------------------|----------------------------|--------------------|------|----------------|---|---|----------------|
| (h.                       | aterm0000c6-gw<br>セキュリティ保護あり |                            |                    |      |                |   |   |                |
| <i>に</i><br>ネット           | 106F3<br>・・・・<br>ワーク設        | F3979F<br>一 一 一            | 6                  |      |                |   |   |                |
| <i>lle</i><br>aterm-<br>g | cf70c6-                      |                            | ۰۴                 |      |                |   |   |                |
|                           |                              |                            | ^ 🗉                | ) (% | <b>\$</b> \$\$ | ē | 8 | 16:5<br>2016/0 |